The New Jersey Department of Banking and Insurance has prepared instructions to help you complete on-line reporting.

- 1. Requesting access to DOBI GUDPA database by email to <u>GUDPA@dobi.nj.gov</u>.
- 2. Your institution shall receive an email from the Department of Banking and Insurance with your FDIC Cert number or NCUA number and a GUDPA PIN number. If you have not received these items, please follow up with an email to <u>GUDPA@dobi.nj.gov</u> to request the information.
- 3. Linking your DOBI GUDPA service to your myNewJersey account (and setting up a myNewJersey account)
- 4. Enrolling for DOBI GUDPA on-line reporting
  - a. Institution verification
  - b. Primary and Secondary GUDPA Contact set-up
- 5. GUDPA on-line filing and collateral calculation
- 6. GUDPA on-line filing verification
- 7. Confirmation information

Please note that filings are not complete until a collateral schedule and certification have been received by the Department.

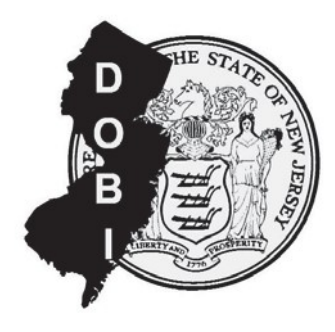

# Guide for using the New Jersey Department Of Banking and Insurance GUDPA Online Filing System

# SUMMARY SECTION

# **EXPLANATION SUMMARY:**

The purpose of this document is to provide an illustrated example of:

- 1. The registration process
- 2. A walk-thru of an online filing

NJDOBI is providing this detailed explanation to help filers better understand the process of getting access to the GUDPA Online Filing system and completing an online financial filing.

Once your financial institution has been approved and certified to participate in the NJ GUDPA program, the registered GUDPA contacts (two are required by NJ law) will receive correspondence in an email from the NJDOBI Office of Depositories which contains either your employing institution's Federal Certificate Number or your NCUA number, and a GUDPA PIN#. To utilize the online GUDPA Member Filing Application you will need to first REGISTER using these two items of information. You MUST have these items on hand when you register. **Registration thru the myNewJersey portal is a one-time event per user.** It is recommended that BOTH GUDPA contacts for each financial entity register and create their own logon ID and password.

After a successful registration, the user ID is linked with that financial entity automatically when they log into NJ GUDPA.

Once a user logs into the GUDPA Online Filing System, the user must verify their entity's name on the certificate, mailing address and the primary and secondary GUDPA contacts. If any of this data needs to be updated, the user should execute the updates at this time.

The user then enters in the financial information including the entity's Capital Designation. The system will then calculate the minimum total collateral required. The user is asked to enter in the Total Market Value of Collateral Pledged and the Total NJ Public Funds on Deposit as of the Valuation Date. The user has a chance to print out their filing for their records or make changes.

When the filer is satisfied that the information entered is correct, he/she shall click the "submit" button and receive a confirmation number and certification attachment if their submission went through. The filer will then need to submit the signed certification and (if necessary) an Excel collateral reporting spreadsheet to <u>GUDPA@dobi.nj.gov</u>.

**PLEASE NOTE:** The system should be used when you are ready to submit your filing. There is no saving your work and coming back to it. The server will time-out after 30 minutes of inactivity and you will lose your work and have to start over.

NJDOBI GUDPA Staff is here to help! Just email <u>GUDPA@dobi.nj.gov</u> with an appropriate subject line and description of your problem.

### **REGISTRATION SECTION**

## **REGISTRATION:** (a one-time event per user)

## To get to the GUDPA Start page, type the URL <u>http://bankgudpa.nj.gov</u> into your browser.

You will need your GUDPA PIN# issued to you by NJDOBI as well as your entity's FDIC# or NCUA#.

If you have already registered skip to the Filing Section of this guide (Page 6).

| STATE OF NEW JERSEY<br>DEPARTMENT OF BANKING & INSURANCE                                                                                                    |                                                                                            |
|----------------------------------------------------------------------------------------------------|--------------------------------------------------------------------------------------------|
| OFFICE OF DEPOSITORIES<br>Online GUDPA Member Quarterly                                                                                                    | y Filings                                                                                  |
| The Governmental Unit Deposit Protection Act ("GUDPA") is a supplemental progra<br>protect the deposits of municipalities and local government agencies. The program<br>New Jersey Department of Banking and Insurance.                                                                                                    | m set forth by the New Jersey Legislature to<br>is administered by the Commissioner of the |
| After enrolling and once certified, you will receive correspondence from the NJ<br>Department of Banking and Insurance Office of Depositories which contains either<br>your Federal Certificate Number or your NCUA number, and a GUDPA PIN+. To<br>utilize the online GUDPA Member Quarterly Filing Application you will need to<br>register using your depository's Federal Certificate Number or, if a Credit Union,<br>your NCUA# plus your GUDPA PIN#.<br>You MUST have these items on hand when you register.<br>Forgotten or misplaced your GUDPA PIN#?<br><u>E-mail the Office of Depositories</u> for assistance. | first time users<br>must register!<br>Register                                             |
| During the registration process, you will create a MyNewJersey Logon ID and<br>password which you will use to sign into the GUDPA Member Quarterly Filing<br>Application.<br>Once you have signed in, you will be able to access the online GUDPA Member<br>Quarterly Filing Application to report your required information and pay the GUDPA<br>Annual fee.                                                                                                    | Already Registered? Then just<br>Login to GUDPA                                            |

Click the "Register" link to start the registration steps.

### **REGISTRATION SECTION**

You are now asked to enter in the name and contact details of the person registering as well as some entity information.

| STATE OF NEW JERSE<br>DEPARTMENT OF | y<br>Banking & Insurance                   |                                                                                                    |                                |
|-------------------------------------|--------------------------------------------|----------------------------------------------------------------------------------------------------|--------------------------------|
| GOVERNMENTAL UNIT DEPOSIT PROT      | естіон Аст                                 |                                                                                                    |                                |
| ▼                                   |                                            |                                                                                                    |                                |
| 1. Request access to DOBI GUDPA     | 2. Link Your DOBI G                        | UDPA service to your myNewJersey account                                                                          | 3. Use Your DOBI GUDPA Service |
|                                     | Enter the                                  | FOLLOWING INFORMATION TO REGISTER FOR GUDPA ON-LINE FILING SERVICES.<br>All fields are required for registration. |                                |
|                                     |                                            |                                                                                                    |                                |
|                                     | BANK/THRIFT/CREDIT UNION ENTITY NAME:      | NORTHEAST UNION BANK                                                                                              |                                |
|                                     | ENTITY FEDERAL CERTIFICATE# OR NCUA#:      | 66001                                                                                                    |                                |
|                                     | GUDPA PIN#:<br>(supplied to you via Email) | 0123456789                                                                                                    |                                |
|                                     | YOUR FIRST NAME:                           | JERRY                                                                                                    |                                |
|                                     | YOUR LAST NAME:                            | HARRIS                                                                                                    |                                |
|                                     | EMAIL ADDRESS:                             | JERRY.HARRIS@NE.UNION.BANK.COM                                                                                    |                                |
|                                     | RE-ENTER EMAIL ADDRESS:                    | JERRY.HARRIS@NE.UNION.BANK.COM                                                                                    |                                |
|                                     |                                            |                                                                                                    |                                |
|                                     |                                            |                                                                                                    |                                |
|                                     |                                            | Continue Registration                                                                                             |                                |

Remember, your GUDPA PIN# was issued to you in an email from the NJDOBI Office of Depositories.

Complete the information and click on the "Continue Registration" button.

You are now creating your myNewJersey account (Login ID) that will link to our GUDPA online filing system.

If you DO have a myNewJersey account, simply click "Yes" and follow the directions on the screen.

If you DON'T have a myNewJersey account, click "No" and follow the instructions that are detailed below.

### **REGISTRATION SECTION**

Here, you will create a **logon ID** and **password**. **Remember these for future filings as these are the credentials you will sign in with.** Logon ID's must be at least 6 alpha-numeric characters. Passwords are case-sensitive. Passwords must be at least 8 characters long, chosen from at least two of these groups: lowercase letters, uppercase letters, digits, and other characters (except space, quotes, <, >, & and  $\setminus$ ).

| STATE OF NEW JERSEY<br>DEPARTMENT OF BANK                                             | ING & INSURANCE + MY new jersey                                                                                                    | Help<br>More information on myNewJersey                  |
|---------------------------------------------------------------------------------------|----------------------------------------------------------------------------------------------------|----------------------------------------------------------|
| Governmental Unit Deposit P                                                           | rotection Act                                                                                                    |                                                          |
|                                                                                       |                                                                                                    |                                                          |
| 1. Request access to DOBI GUDPA 2.                                                    | Link Your DOBI GUDPA service to your myNewJersey accou                                                                                                    | nt 3. Use Your DOBI GUDPA Service                        |
| Do you have a myNewJersey Logon ID?<br>O Yes<br>ⓒ No                                  | Write down and rem<br>You will use them<br>file NEXT qu                                                                                                    | ember these!<br>when you<br>arter!                       |
| Information for your new myNewJersey a                                                | ccount                                                                                                    |                                                          |
| Pick a Logon ID neUNION70                                                             | If you forget your ID or password later, we'll ask you the fo<br>your ID or a new password to your email address.                                                      | llowing question. If you answer it correctly, we'll send |
| Pick a password                                                                       | Question you want us to ask                                                                                                    | my mom's middle name                                     |
| Retype your password                                                                  | Your answer                                                                                                    | anna                                                     |
| First name JERRY                                                                      | Email address                                                                                                    | JERRY.HARRIS@NE.L                                        |
| Last name HARRIS                                                                      | Retype your email address                                                                                                    | JERRY.HARRIS@NE.U                                        |
| Forgot the Logon ID to a myNewJersey a<br>If you created a myNewJersey Logon ID befor | ccount you already set up?<br>e but forgot what it is, we can send it to you by <u>clicking here</u> . Don't<br>Create this new myNewJersey Account and Link DOBI GUDF | create another logon ID.<br>PA To It                     |

Enter in your responses and when finished click the "Create this myNewJersey..." button to create the account. Repeat these steps if necessary.

You will now have created your myNewJersey logon ID and password to get you into the NJ GUDPA online filing application!

# FILING STEPS:

To begin go to the GUDPA start page. **To get to the GUDPA Start page, type the URL** <u>http://bankgudpa.nj.gov</u> into your browser.

| Y FILINGS                                                                                     |
|-----------------------------------------------------------------------------------------------|
| am set forth by the New Jersey Legislature to<br>n is administered by the Commissioner of the |
| Register                                                                                      |
|                                                                                               |
| Already Registered? Then just<br>Login to GUDPA                                               |
|                                                                                               |

To begin the filing (if you have already registered and created a myNewJersey ID & Password) click the "Login to GUDPA" link to get to the sign in page.

At this page use your Id and password that you created when you registered.

| Log In to myNewJersey |                          |
|-----------------------|--------------------------|
| Login ID:             |                          |
| Forgot your login ID? | Don't have a myNewJersey |
| Password:             |                          |
| Forgot your password? | Sign up                  |
| LogIn                 |                          |

Click the Log On button.

You will now be signed into our online GUDPA filing application. Note your financial institution's name and FDIC/NCUA# in the header.

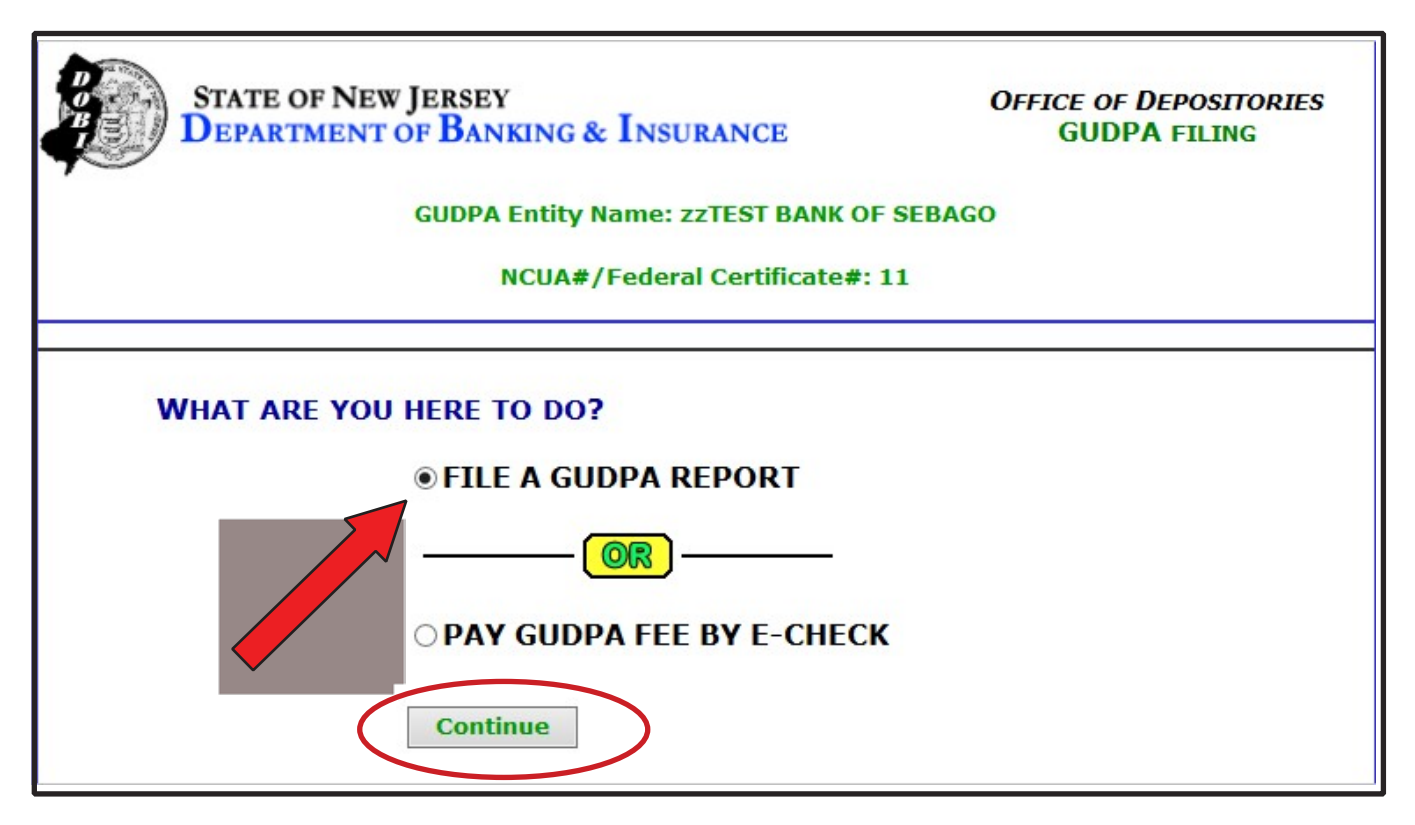

To begin a filing select the "FILE A GUDPA REPORT" option (it's the default) and click the "Continue" button.

Verify / Update all information as requested. Be sure that the Name on the GUPDA Certificate is accurate as this is how it will appear on your Eligibility Certificate.

| STAT<br>DEP     | te of New Jersey<br>Artment of Bankin  | IG & INSURANCE                                               | OFFICE OF DEPOSITORIES<br>GUDPA FILING |
|-----------------|----------------------------------------|--------------------------------------------------------------|----------------------------------------|
| E               | NTITY INFO CONTACT INF                 | FO FILING DETAILS SUBMISS                                    | ION CONFIRMATION                       |
|                 | Entity Specific I<br>Fee               | nformation for: zzTEST BANK (<br>deral Certificate/NCUA#: 11 | DF SEBAGO                              |
| PLEAS           | e verify the follow<br>All fields mark | ING INFORMATION AND UPDAT<br>ED WITH AN ASTERISK(*) AR       | E WHERE APPROPRIATE.<br>E REQUIRED.    |
| ENTITY SPEC     | IFICS:                                 |                                                              |                                        |
| *NAME ON GUDP   | A CERT: SEBAGO Bank                    |                                                              |                                        |
| MAILING ADD     | RESS:                                  |                                                              |                                        |
| *ADDRESS 1:     | 593 Sebago Rd                          |                                                              |                                        |
| ADDRESS 2:      | Building 7                             |                                                              |                                        |
| ADDRESS 3:      |                                        |                                                              |                                        |
| CITY/STATE/ZIP: | Sebago                                 | ME 🗸                                                         | 04029                                  |
|                 | * city                                 | * state                                                      | * zip                                  |
|                 |                                        | VERIFY ENTITY DATA                                           |                                        |

Click the "Verify Entity Data" button to continue.

Verify / Edit all GUDPA Contact information. You MUST specify two DIFFERENT contacts.

|                | FILING                                                                  | SECTION                                                                                 |
|----------------|-------------------------------------------------------------------------|-----------------------------------------------------------------------------------------|
| Ē              | ENTITY INFO CONTACT INFO FILING                                         | DETAILS SUBMISSION CONFIRMATION                                                         |
|                | Entity Contacts for: z<br>Federal Certif                                | zTEST BANK OF SEBAGO<br>icate/NCUA#: 11                                                 |
| Upi<br>T       | DATE GUDPA PRIMARY AND SECO<br>WO GUDPA CONTACTS MUST REM<br>ALL FIELDS | NDARY CONTACTS WHERE APPROPRIATE.<br>MAIN ON FILE WITH NJ DOBI BY LAW.<br>ARE REQUIRED! |
| GUDPA PRIM     | IARY CONTACT :                                                          |                                                                                         |
| NAME:          | jim                                                                     | Gill                                                                                    |
|                | first                                                                   | last                                                                                    |
| CONTACT TITLE: | CEO                                                                     |                                                                                         |
| CONTACT PHONE: | ( 609 ) 292 - 6559 EXT. 50251                                           |                                                                                         |
| CONTACT EMAIL: | james.gill@dobi.nj.gov                                                  |                                                                                         |
| GUDPA SECO     | NDARY CONTACT :                                                         |                                                                                         |
| NAME:          | DEREK walter                                                            | Gill                                                                                    |
|                | first                                                                   | last                                                                                    |
| CONTACT TITLE: | CHIEF NAVIGATOR, 3rd CLASS                                              |                                                                                         |
| CONTACT PHONE: | (609) 555 . 3602 <sub>EXT</sub> . 1010                                  |                                                                                         |
| CONTACT EMAIL: | kathy.jin@dobi.nj.gov                                                   |                                                                                         |
|                | VERIFY ALL                                                              | CONTACT DATA                                                                            |

Click "Verify All Contact Data" to continue.

# (If you are a filing for an FDIC insured entity, skip to page 12). (CREDIT UNION ENTITIES)

Fill out the online form as directed. Some of the fields will be calculated automatically. All fields are required.

Detailed explanations of each field are found in the appendix of this guide.

|    | GUDPA Financial Filing for: NORTHEAST UNION F<br>NCUA#: 66001                                                        | EDERAL CREDITUNION        | 8      |
|----|----------------------------------------------------------------------------------------------------|---------------------------|--------|
|    | All fields with an asterisk(*) are required!<br>All dollar amounts should be reported as thousands. (000's omitted). |                           |        |
|    | * VALUATION DATE OF FILING:                                                                                          | click on select button => | select |
|    | * TOTAL CAPITAL FUNDS:                                                                                               |                           |        |
| 4) | * NEVV JERSEY CAPITAL FUNDS: (ALLOCATED PER NJAC 3:31-1-6(E))                                                        |                           |        |
| 3} | ^75% OF LINE (A):                                                                                                    |                           |        |
|    | THREE MONTH PERIOD:                                                                                                  | <u></u>                   |        |
| C) | * TOTAL AVERAGE BALANCE OF NJ PUBLIC FUNDS DURING THE 3 MONTH PERIOD<br>PRECEDING THE VALUATION DATE:                |                           |        |
|    | *AVERAGE TYPE USED:                                                                                                  | Daily 💌                   |        |
| )) | *LESS: NJ PUBLIC FUNDS COVERED BY INSURANCE:                                                                         |                           |        |
| E) | AVERAGE NJ PUBLIC FUNDS ON DEPOSIT IN EXCESS OF INSURANCE<br>ACCOUNTS:                                               |                           |        |
|    | FIFTEEN DAY PERIOD:                                                                                                  |                           |        |
| F} | * TOTAL AVERAGE BALANCE OF NJ PUBLIC FUNDS DURING THE 15 DAY PERIOD<br>PRECEDING THE VALUATION DATE:                 |                           |        |
| G) | * LESS: NJ PUBLIC FUNDS COVERED BY INSURANCE:                                                                        |                           |        |
| H) | A AVERAGE NJ PUBLIC FUNDS ON DEPOSIT IN EXCESS OF INSURANCE<br>ACCOUNTS:                                             |                           |        |
|    | FROM CURRENT CALL REPORT:                                                                                            |                           |        |
|    | *NET WORTH RATIO:                                                                                                    |                           |        |
|    | TOTAL RISK-BASED CAPITAL RATIO:                                                                                      | 0                         |        |
|    |                                                                                                    |                           |        |

When finished click on the "Calculate Total Collateral Required" button.

Skip to page 13 of this guide.

# (FDIC INSURED ENTITIES)

Fill out the online form as directed. Some of the fields will be calculated automatically.

Detailed explanations of each field are found in the appendix of this guide.

### **FILING SECTION**

|                   | GUDPA Financial Filing for: zzTEST BAN<br>Federal Certificate#: 11                               | IK OF SEBAGO                     |
|-------------------|--------------------------------------------------------------------------------------------------|----------------------------------|
|                   | ALL FIELDS ARE REQUIRED<br>ALL DOLLAR AMOUNTS SHOULD BE REPORTED AS THO                          | DUSANDS. (000'S OMITTED).        |
|                   | VALUATION DATE OF FILING:                                                                        | click on select button => select |
|                   | TOTAL CAPITAL FUNDS:                                                                             |                                  |
| (A)               | New Jersey Capital Funds: (allocated per NJAC 3:31-1-6(e) )                                      |                                  |
| (B)               | ~75% OF LINE (A):                                                                                |                                  |
|                   | THREE MONTH PERIOD:                                                                              |                                  |
| (C)               | Total average balance of NJ public funds during the 3 month period preceding the valuation date: |                                  |
|                   | AVERAGE TYPE USED:                                                                               | Daily 👻                          |
| (D)               | LESS: NJ PUBLIC FUNDS COVERED BY INSURANCE:                                                      |                                  |
| <mark>(</mark> E) | AVERAGE NJ PUBLIC FUNDS ON DEPOSIT IN EXCESS OF INSURANCE ACCOUNTS:                              |                                  |
|                   | FIFTEEN DAY PERIOD:                                                                              |                                  |
| (F)               | Total average balance of NJ public funds during the 15 day period preceding the valuation date:  |                                  |
| (G)               | LESS: NJ PUBLIC FUNDS COVERED BY INSURANCE:                                                      |                                  |
| (H)               | ^ Average NJ public funds on deposit in excess of insurance accounts:                            |                                  |
|                   | FROM CURRENT CALL REPORT:                                                                        |                                  |
|                   | TIER ONE LEVERAGE CAPITAL RATIO:                                                                 |                                  |
|                   | TIER ONE RISK-BASED CAPITAL RATIO:                                                               |                                  |
|                   | Total Risk-based Capital Ratio:                                                                  |                                  |
|                   | CAPITAL DESIGNATION:                                                                             | · · · ·                          |
|                   | Calculate Total Collateral Req                                                                   | uired                            |
|                   | * = INDICATES A LOCKED CALCULATED                                                                | FIELD                            |

When finished click on the "Calculate Total Collateral Required" button.

The total collateral required is calculated and shown. If the 'Filing of Collateral Detail Required' is indicated as "YES" then you must provide your collateral detail information in an Excel spreadsheet after submitting your GUDPA filing. (This is normal).

# FILING SECTION (FDIC INSURED INSTITUTION EXAMPLE):

| a sea | STATE OF NEW JERSEY<br>DEPARTMENT OF BANKING           | & INSURANCE                                | OFFICE OF DEPOSITORIES<br>GUDPA FILING           |
|-------|--------------------------------------------------------|--------------------------------------------|--------------------------------------------------|
|       | GUDPA Financial                                        | Filing for: zzTEST BAN                     | K OF SEBAGO                                      |
|       | Continue data entry o<br>All dollar amounts should     | F YOUR FILING. ALL F<br>BE REPORTED AS THO | TIELDS ARE REQUIRED!<br>USANDS. (000'S OMITTED). |
| co    | LLATERAL CALCULATION :                                 |                                            |                                                  |
| (I)   | ^ TOTAL COLLATERAL REQUIRED (CALCULATED):              | 4,500                                      |                                                  |
| (J)   | TOTAL MARKET VALUE OF COLLATERAL PLEDGED:              | 4.500                                      |                                                  |
| (K)   | Total NJ public funds on deposit as of valuation date: | 12500                                      |                                                  |
|       | FILING OF COLLATERAL DETAIL REQUIRED?                  | Yes                                        | )                                                |
|       |                                                        | ATES A LOCKED CALCULATED                   | FIELD                                            |

Enter in the total market value of collateral you pledge as well as your Total NJ Public funds on deposit as of the valuation date and click "Continue".

For Credit Unions, skip to page 15.

At this point you review your filing entries for accuracy. You may print a copy for your records or click the "Make Changes" button to modify your financial filing if necessary.

### **FILING SECTION**

#### REVIEW YOUR FILING BEFORE SUBMITTING. IF YOU NEED TO MAKE CHANGES CLICK THE 'MAKE CHANGES' BUTTON AT THE BOTTOM ELSE CLICK 'SUBMIT FILING' TO RECEIVE A CONFIRMATION NUMBER.

| VERIFY YOUR FILING:                                                                              |                        |
|--------------------------------------------------------------------------------------------------|------------------------|
| Valuation Date of Filing:                                                                        | 12/31/2018             |
| Total Capital Funds:                                                                             | 42,000                 |
| New Jersey Capital Funds: (allocated per NJAC 3:31-1-6(e))                                       | 33,600                 |
| Total average balance of NJ public funds during 3 the month period preceding the valuation date: | 12,000                 |
| Average type used:                                                                               | Daily                  |
| Less: NJ public funds covered by insurance:                                                      | 3,000                  |
| Total average balance of NJ public funds during the 15 day period preceding the valuation date:  | 12,500                 |
| Less: NJ public funds covered by insurance:                                                      | 3,000                  |
| Tier One Leverage Capital Ratio:                                                                 | 8.75                   |
| Tier One Risk-based Capital Ratio:                                                               | 11.25                  |
| Total Risk-based Capital Ratio:                                                                  | 12.46                  |
| Capital Designation:                                                                             | Adequately Capitalized |
| Total collateral required                                                                        | 4,500                  |
| Total market value of collateral pledged:                                                        | 4,500                  |
| Total NJ public funds on deposit as of valuation date                                            | 12,500                 |
| Collateral Detail Required:                                                                      | Yes                    |
| Print Filing Make Changes                                                                        | Submit Filing          |
| A = INDICATES A LOCKED CALCULATED                                                                | FIELD                  |

If all information is complete and correct, press the "Submit Filing" button.

Skip to Page 16 in this guide.

At this point you review your filing entries for accuracy. You may print a copy for your records or click the "Make Changes" button to modify your financial filing if necessary.

### **FILING SECTION**

# (CREDIT UNION EXAMPLE)

ENTITY INFO ... CONTACT INFO ... FILING DETAILS ... SUBMISSION ... CONFIRMATION

### GUDPA Financial Filing for: NORTHEAST UNION FEDERAL CREDIT UNION

#### REVIEW YOUR FILING BEFORE SUBMITTING. IF YOU NEED TO MAKE CHANGES CLICK THE 'MAKE CHANGES' BUTTON AT THE BOTTOM ELSE CLICK 'SUBMIT FILING' TO RECEIVE A CONFIRMATION NUMBER.

# VERIFY YOUR FILING:

|                                                                                                  | 06/30/2012             |
|--------------------------------------------------------------------------------------------------|------------------------|
| Total Capital Funds:                                                                             | 42,000                 |
| New Jersey Capital Funds: (allocated per NJAC 3:31-1-6(e))                                       | 33,600                 |
| Total average balance of NJ public funds during 3 the month period preceding the valuation date: | 12,000                 |
| Average type used:                                                                               | Daily                  |
| Less: NJ public funds covered by insurance:                                                      | 3,000                  |
| Total average balance of NJ public funds during the 15 day period preceding the valuation date:  | 12,500                 |
| Less: NJ public funds covered by insurance:                                                      | 3,000                  |
| Net Worth Ratio:                                                                                 | 6.82                   |
| Total Risk-based Capital Ratio:                                                                  | 0                      |
| Capital Designation:                                                                             | Adequately Capitalized |
| Total collateral required                                                                        | 4,500                  |
| Total market value of collateral pledged:                                                        | 4,500                  |
| Total NJ public funds on deposit as of valuation date                                            | 12,500                 |
| Collateral Detail Required:                                                                      | Yes                    |
|                                                                                                  |                        |
|                                                                                                  |                        |
|                                                                                                  |                        |

If all information is complete and correct, press the "Submit Filing" button.

If the filing was received then this page with a confirmation number will show.

| STATE OF NEW JERSEY<br>DEPARTMENT OF BANKING & INSURANCE                                                                                                    | OFFICE OF DEPOSITORIES<br>GUDPA FILING                                                                               |
|----------------------------------------------------------------------------------------------------|----------------------------------------------------------------------------------------------------|
| ENTITY INFO CONTACT INFO FILING DETAILS SUBMISSION CONFIRMATION                                                                                                    |                                                                                                    |
| GUDPA Financial Filing for: zzTEST BANK OF SEBAGO<br>Log out of <u>myNewJersey</u>                                                                                              |                                                                                                    |
|                                                                                                    |                                                                                                    |
| THANK YOU!                                                                                                    |                                                                                                    |
| Your FINANCIAL SUBMISSION WAS ACCEPTED AND WILL BE REVIEWED<br>FOR APPROVAL.                                                                                                    |                                                                                                    |
| YOUR CONFIRMATION NUMBER 15                                                                                                    | s: 5931                                                                                                    |
| A confirmation e-mail with a GUD been sent to both the primary and your depository.                                                                                             | PA Filing Certification Form attached has<br>d secondary GUDPA contacts on file for                                  |
| REQUIREMENT #1:<br>The GUDPA Filing Certification form must be printed out,<br>signed, scanned and RETURNED TO NJDOBI. See the<br>Certification form for detailed instructions. |                                                                                                    |
| REQUIREMENT#2:<br>You must provide collateral<br>spreadsheet. Both of the abo<br>as attachments to: <u>GUDPA@</u>                                                               | DETAIL INFORMATION IN A<br>OVE REQUIREMENTS SHOULD BE EMAILED<br>DOBI.NJ.GOV                                         |
| Download the Sample Collateral<br>by providing all of the requested<br>pledged to the Commissioner of<br>purposes.                                                              | Reporting Spreadsheet and complete it<br>information pertaining to the collateral<br>Banking and Insurance for GUDPA |
| Click the link below and select "                                                                                                    | Save" to download the form.                                                                                          |
| Sample Collateral Reporting Sprea                                                                                                    | adsheet (MS-Excel)                                                                                                   |
| A FILING IS NOT CONSIDERED COMPLETE WITHOUT A SIGNED<br>CERTIFICATION FORM AND COLLATERAL SPREADSHEET SUBMISSION!                                                               |                                                                                                    |

Print this page or make note of the confirmation number for future reference.

NOTE: The filing is NOT complete until the collateral schedule and/or the certification is submitted

to the New Jersey Department of Banking and Insurance as instructed. A link is provided on this confirmation page.

This spreadsheet should be filled out and the certification should be signed and sent to: gudpa@dobi.nj.gov

### **APPENDIX A**

Listed below are instructions and definitions used to complete the financial filing page. We recommend that you print them and keep them available as you complete the filing.

# NEW JERSEY DEPARTMENT OF BANKING AND INSURANCE GOVERNMENTAL UNIT DEPOSIT PROTECTION ACT INSTRUCTIONS FOR THE FILING OF THE ON-LINE QUARTERLY FORM

**Valuation Date of Filing:** Choose the appropriate filing date from the calendar on the *select* drop down menu or type in the report date as shown (xx/xx/xxx for the initial filing).

**Total Capital Funds:** means (a) in the case of a capital stock bank or savings bank, the aggregate of the capital stock, surplus and undivided profits of the bank or savings bank; (b) in the case of a mutual savings bank, the aggregate of the capital deposits and the surplus of the savings bank; and (c) in the case of an association, the aggregate of all reserves required by any law or regulation, and the undivided profits, if any, of the association, and (d) in the case of a credit union, the aggregate of all reserves required by any law or regulation and the capital deposits of the credit union. Pursuant to NJAC 3:34-1.9, the terms "surplus" and "undivided profits" shall include any general reserve for contingency, securities and bad debts except for any specifically allocated reserves or reserve for any specific charges, and shall also be reduced by the book value of any intangible assets in the balance sheet which represent non-material values over physical assets, such as goodwill, deferred losses and intangible assets.

For banks, savings banks or savings & loan associations, "total capital funds" for GUDPA reporting can be calculated as the sum of common stock (RC Line 24), surplus excluding all surplus related to preferred stock (RC Line 25), retained earnings (RC Line 26.a) and allowance for loan and lease losses (RC Line 4.c), less intangible assets (RC Line 10).

Credit unions shall input "total risk-based capital numerator" (Schedule I Part I Line 17) for total capital funds for GUDPA reporting. Credit unions with Complex Credit Union Leverage Ratio (CCULR) election may use "total net worth" (Schedule G Section 2 Line 8) as estimate for total capital funds.

- (A) New Jersey Capital Funds: (allocated per NJAC 3:34-1-6(b): For purposes of this subsection, the capital funds of a public depository located in New Jersey which has branches located outside New Jersey shall be its total capital funds multiplied by the percentage of deposits located in New Jersey to total deposits of the depository.
- (B) 75% of line (A): Self-explanatory
- (C) Total average balance of NJ public funds during the three-month period preceding the valuation date: The total average balance of New Jersey public funds during the three-month period ending on the current valuation date.

- (D) Less: NJ public funds covered by insurance and specific collaterals: Insert the dollar amount to which New Jersey deposits of governmental units are insured by the FDIC or NCUSIF, or any public funds that are specifically secured by law other than the general provisions under NJAC 3:34-1.6 as of the valuation date. In no event may D exceed C.
- (E) Average NJ public funds on deposit in excess of insurance accounts: Excess of C over D.
- (F) Total average balance of NJ public funds during the 15 day period preceding the valuation date: The total average balance of New Jersey public funds during the 15 day period ending on the current valuation date.
- (G) Less: NJ public funds covered by insurance and specific collaterals: Insert the dollar amount to which New Jersey deposits of governmental units are insured by the FDIC or NCUSI, or any public funds that are specifically secured by law other than the general provisions under NJAC 3:34-1.6 as of the valuation date. In no event may G exceed F.
- **(H)** Average NJ public funds on deposit in excess of insurance accounts: Excess of F over G.

Inputs for Capital Ratios: Do not enter a percent sign. Include two decimal places.

For FDIC insured institutions:

**Tier One Leverage Capital Ratio:** Call Report (FFIEC 031, 041, 051), Schedule RC-R, Line 31.

**Tier One Risk-based Capital Ratio:** Call Report (FFIEC 031, 041, 051), Schedule RC-R, Line 50.

**Total Risk-based Capital Ratio:** Call Report (FFIEC 031, 041, 051), Schedule RC-R, Line 51.

For NCUSIF insured institutions:

Net Worth Ratio: PCA net Worth Calculation worksheet, line 13 (Acct. code 998)

**Total Risk-based Capital Ratio:** Standard Components of Risk Based Net Worth Requirement Automated Worksheet, RBNW Requirement (Acct. code 999B).

## For all institutions:

**Capital Designation:** Select the appropriate category from the drop down menu. Contact senior management at your institution to confirm the proper designation. When all fields have been correctly completed, press "Calculate Total Collateral Required" button.

(I) **Total collateral required (calculated):** The minimum collateral requirement will be calculated and entered into this line on the next page.

(J) **Total market value of collateral pledged:** Enter the total market value of all eligible collateral pledged to the New Jersey Commissioner of Banking and Insurance on the valuation date. The term eligible collateral is defined at NJSA 17:9-41(1) and NJAC 3:34-1.2. Please ensure that the amount entered on this line matches the total market value of collateral as listed on the supporting collateral schedule.

(K) Total NJ funds on deposit as of the valuation date: Enter the gross amount of all NJ public funds on deposit as of the valuation date.